# Come raccogliere i dump di dump di dump heap e di thread dal server VXML CVP

## Sommario

Introduzione Prerequisiti Requisiti Componenti usati Problema Risoluzione dei problemi Passaggi per ottenere il dump dell'heap Passaggi per ottenere il dump del thread

## Introduzione

In questo documento viene descritto come raccogliere i dump heap e dei thread per Tomcat da Cisco Customer Voice Portal (CVP) Voice eXtensible Markup Language Server (VXML).

# Prerequisiti

#### Requisiti

Cisco raccomanda la conoscenza dei seguenti argomenti:

- CVP
- Server VXML CVP
- Applicazioni VXML CVP

#### Componenti usati

Le informazioni fornite in questo documento si basano sulle seguenti versioni software e hardware:

- CVP versione 11.5
- CVP VXML Server 11.5

Le informazioni discusse in questo documento fanno riferimento a dispositivi usati in uno specifico ambiente di emulazione. Su tutti i dispositivi menzionati nel documento la configurazione è stata ripristinata ai valori predefiniti. Se la rete è operativa, valutare attentamente eventuali conseguenze derivanti dall'uso dei comandi.

# Problema

Scenario 1. Durante il monitoraggio delle prestazioni del server VXML è stato rilevato che utilizza 4 GB di memoria. Si desidera conoscere la causa principale della perdita di memoria prima che si arresti in modo anomalo.

Scenario 2. Durante il monitoraggio del server VXML, è stato rilevato che il server VXML utilizza thread elevati (~ 500), il che è piuttosto insolito. Si desidera sapere come analizzare l'utilizzo dei thread e individuare lo stato del thread e il componente/applicazione che richiede più thread.

Ad esempio: VXML Tomcat utilizza 4,5 GB di memoria totale, come illustrato nell'immagine.

| 191<br>191        |             |       |         | Та       | isk Manager  |     |             |                        |   |
|-------------------|-------------|-------|---------|----------|--------------|-----|-------------|------------------------|---|
| File Opti         | ons View    |       |         | - 02     |              |     |             |                        |   |
| Processes         | Performance | Users | Details | Services |              |     |             |                        |   |
| Name              |             | PID   | Status  |          | User name    | CPU | Memory (p   | Description            | ^ |
| tomcat8.exe       |             | 8092  | Running |          | UCCE.Install | 00  | 4,385,852 K | Commons Daemon         |   |
| tomcat8.exe       |             | 9220  | Runn    | ing      | SYSTEM       | 00  | 728,440 K   | Commons Daemon         |   |
| tomcat8.exe       |             | 7696  | Running |          | SYSTEM       | 00  | 301,740 K   | Commons Daemon         |   |
| notepad.exe       |             | 17020 | Runn    | ing      | dutta_1247   | 00  | 210,072 K   | Notepad                | - |
| explorer.exe      |             | 1480  | Running |          | V_256454     | 00  | 166,524 K   | K Windows Explorer     |   |
| 🍰 java.exe        |             | 6936  | Running |          | SYSTEM       | 00  | 162,844 K   | K Java(TM) Platform S. |   |
| splunkd.exe       |             | 1676  | Running |          | SYSTEM       | 00  | 102,840 K   | splunkd service        |   |
| svchost.exe       |             | 2400  | Running |          | NETWORK      | 00  | 84,012 K    | Host Process for Wi    |   |
| ServerManager.exe |             | 12840 | Running |          | Gupta_237    | 00  | 52,416 K    | K Server Manager       |   |
| -                 |             |       |         |          |              |     |             |                        |   |

Memoria VXML a 4,5 GB

### Risoluzione dei problemi

#### Passaggi per ottenere il dump dell'heap

Passaggio 1. Scaricare la versione JDK simile alla versione installata in CVP

```
C:\Cisco\CVP\jre\bin>java -version
java version "1.7.0_51"
Java(TM) SE Runtime Environment (build 1.7.0_51-b13)
Java HotSpot(TM) Client VM (build 24.51-b03, mixed mode)
Passaggio 2. Copiare JDK dal desktop al server CVP.
```

```
Download windows JDK exe
Open with 7-Zip
Dump contents into a directory %JDK-EXE%
cmd: cd %JDK-EXE%.rsrc\1033\JAVA_CAB10
cmd: extrac32 111
Now have a tools.zip in directory, open it in 7-Zip
Extract contents into a new directory %JDK-VERSION%
cmd: cd %JDK-VERSION%
cmd: for /r %x in (*.pack) do .\bin\unpack200 -r "%x" "%~dx%~px%~nx.jar"
```

Nota: È sufficiente scaricare JDK da http://www.oracle.com/technetwork/java/javaee/downloads/index.html e installare EXE nella Passaggio 3. Raccogliere l'ID processo (PID) del server VXML da Gestione attività.

| Q.                    |       | Ta               |            | 0   | tomcat7 Properties |                      |   |                |                                               |
|-----------------------|-------|------------------|------------|-----|--------------------|----------------------|---|----------------|-----------------------------------------------|
| File Options View     |       |                  |            |     |                    |                      |   | General Com    | patibility Security Details Previous Versions |
| Processes Performance | Users | Details Services |            |     |                    |                      |   |                |                                               |
| Name                  | PID   | Status           | User name  | CPU | Memory (p.,        | Description          |   | 13             | tomcat7                                       |
| svchost.exe           | 540   | Running          | NETWORK    | 00  | 2,124 K            | Host Process for Wi  |   |                |                                               |
| sychost.exe           | 668   | Running          | LOCAL SE   | 00  | 9.684 K            | Host Process for Wi  |   | Type of file:  | Application (exe)                             |
| sychost.exe           | 700   | Running          | SYSTEM     | 00  | 10,896 K           | Host Process for Wi  |   | Description:   | Commons Daemon Service Runner                 |
| svchost.exe           | 736   | Running          | LOCAL SE   | 00  | 3,316 K            | Host Process for Wi  |   |                |                                               |
| svchost.exe           | 844   | Running          | NETWORK    | 00  | 5,104 K            | Host Process for Wi  |   | Location:      | C:\Cisco\CVP\VXMLServer\Tomcat\bin            |
| sychost.exe           | 980   | Running          | LOCAL SE   | 00  | 4,364 K            | Host Process for Wi  |   | Con .          | 75 5 KB (77.212 bits)                         |
| svchost.exe           | 552   | Running          | SYSTEM     | 00  | 2,700 K            | Host Process for Wi  |   | 5420.          | 75.5 KB (77.512 bytes)                        |
| svchost.exe           | 1264  | Running          | SYSTEM     | 00  | 2,836 K            | Host Process for Wi  |   | Size on disk:  | 76.0 KB (77,824 bytes)                        |
| svchost.exe           | 1344  | Running          | SYSTEM     | 00  | 3,048 K            | Host Process for Wi  |   | -              |                                               |
| svchost.exe           | 1520  | Running          | NETWORK    | 00  | 37,160 K           | Host Process for Wi  |   | Created:       | Friday, May 5, 2017, 7:53:10 PM               |
| svchost.exe           | 960   | Running          | NETWORK    | 00  | 784 K              | Host Process for Wi  |   | Modfied:       | Tuesday, January 17, 2012, 9:53:46 AM         |
| System                | 4     | Running          | SYSTEM     | 00  | 28 K               | NT Kernel & System   |   |                |                                               |
| System Idle Process   | 0     | Running          | SYSTEM     | 98  | 4 K                | Percentage of time t |   | Accessed:      | Finday, May 5, 2017, 7:53:10 PM               |
| System interrupts     | -     | Running          | SYSTEM     | 02  | 0 K                | Deferred procedure   | _ | and the second |                                               |
| taskhostex.exe        | 3920  | Running          | Administra | 00  | 1,904 K            | Host Process for Wi  |   | Attributes:    | Read-only Hidden Advanced                     |
| Taskmgr.exe           | 7688  | Running          | Administra | 00  | 9,060 K            | Task Manager         |   |                |                                               |
| tomcat7.exe           | 728   | Running          | SYSTEM     | 00  | 156,796 K          | Commons Daemon       |   |                |                                               |
| torncat7.exe          | 1308  | Running          | SYSTEM     | 00  | 446,164 K          | Commons Daemon       | = |                |                                               |
| tomcat7.exe           | 1368  | Running          | SYSTEM     | 00  | 250,960 K          | Commons Daemon       |   |                |                                               |
| wininit.exe           | 356   | Running          | SYSTEM     | 00  | 552 K              | Windows Start-Up A   |   |                | OK Creat Indu                                 |
| 💽 winlogon.exe        | 384   | Running          | SYSTEM     | 00  | 752 K              | Windows Logon Ap     |   |                | Un Cance Appy                                 |
| winlogon.exe          | 3716  | Running          | SYSTEM     | 00  | 808 K              | Windows Logon Ap     |   |                |                                               |
| 🚯 wrapper.exe         | 1076  | Running          | SYSTEM     | 00  | 964 K              | wrapper              | * |                |                                               |
| 0                     |       |                  |            |     |                    |                      |   |                |                                               |

Passaggio 4. Eseguire questo comando per raccogliere HeapDump. (ad esempio: jmap - dump:file=vxml.hprof <PID DELL'istanza TOMCAT).

C:\jdk1.7.0\_80\jdk1.7.0\_80\bin>jmap -dump:file=vxml.hprof 1308 Dumping heap to C:\jdk1.7.0\_80\jdk1.7.0\_80\bin\vxml.hprof ... Heap dump file created

| 🕷 i 🕞 🚯 = i     |                                      |                         | -                  | x          |     |            |  |     |
|-----------------|--------------------------------------|-------------------------|--------------------|------------|-----|------------|--|-----|
| File Home Shar  | re View                              |                         |                    |            |     |            |  | × ( |
| 🕑 💿 = 🕇 📕 🕨     | This PC 🔸 Local Disk (C:) 🕨 jdk1.7.0 | _80 ► jdk1.7.0_80 ► bin |                    |            | ~ C | Search bin |  | ,p  |
| 🔶 Favorites     | Name                                 | Date modified           | Туре               | Size       |     |            |  |     |
| E Desktop       | vxml.hprof                           | 9/13/2017 12:22 AM      | HPROF File         | 252,628 KB |     |            |  |     |
| Downloads       | appletviewer                         | 6/8/2017 3:23 PM        | Application        | 16 KB      |     |            |  |     |
| 🔛 Recent places | 💷 apt                                | 6/8/2017 3:23 PM        | Application        | 16 KB      |     |            |  |     |
|                 | 🗟 beanreg.dll                        | 6/8/2017 3:23 PM        | Application extens | 40 KB      |     |            |  |     |
| 🛤 This PC       | extcheck                             | 6/8/2017 3:23 PM        | Application        | 16 KB      |     |            |  |     |

**Nota**: il profilo hProf viene creato ed è possibile copiarlo sul sistema locale e monitorarlo in modalità non in linea.

#### Passaggi per ottenere il dump del thread

La raccolta di dump del thread è relativamente semplice rispetto al dump dell'heap.

Passaggio 1. Connettersi al server VXML CVP in <server VXML CVP>:9696 (9696 è la porta JMX

predefinita per il server VXML) che utilizza jVisualVM.

Passaggio 2. Fare clic con il pulsante destro del mouse su **JXM Connection** e **selezionare Thread Dump**.

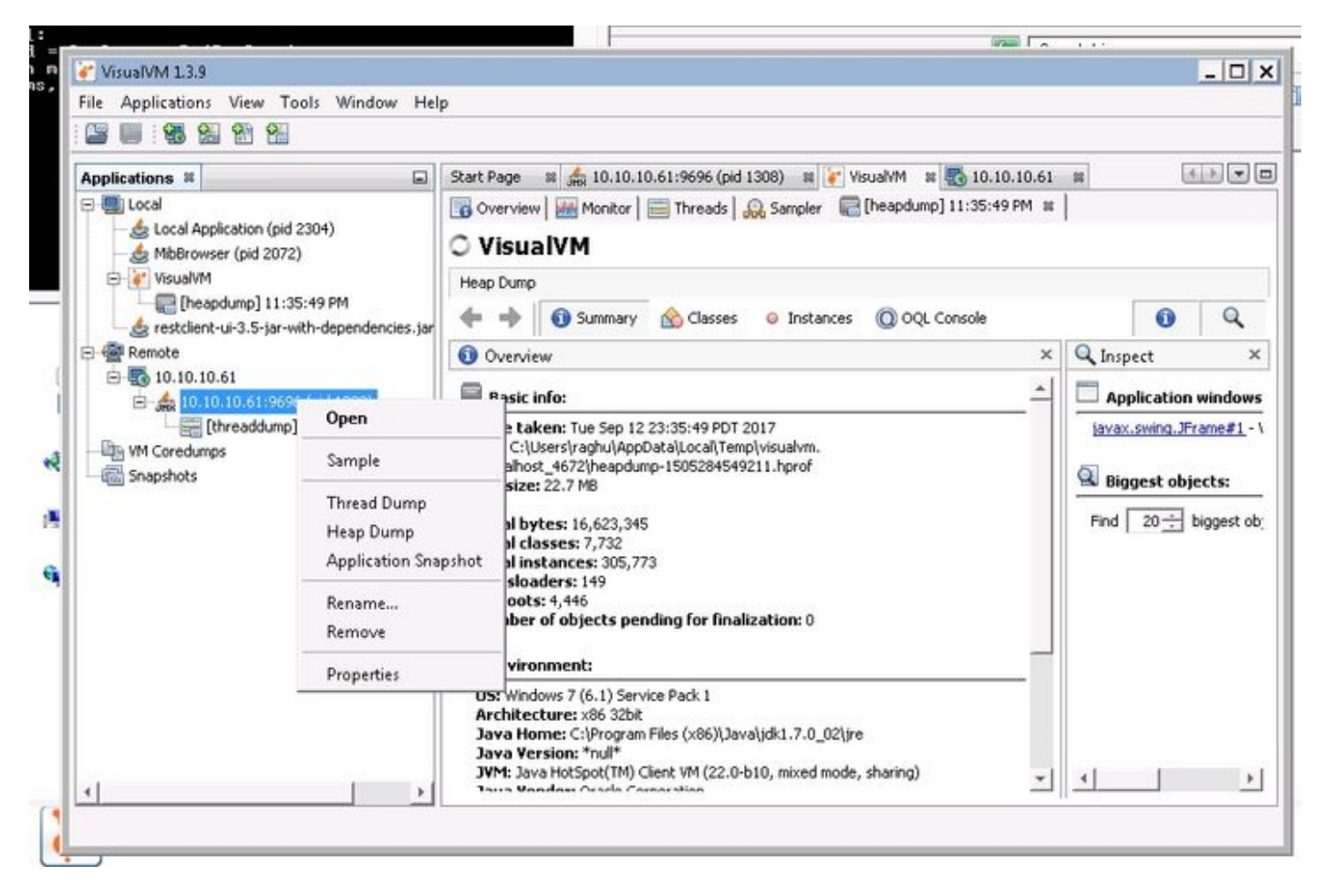

Passaggio 3. In questo caso viene eseguito il dump del thread nel server remoto, dove può essere salvato come file e utilizzato per ulteriori analisi.